## <u>Admission of UG Courses / Programme , 2025</u> <u>How to Apply</u>

Go to the Website (wbcap.in)

Click on Register Now option

Enter Mobile No. and Email and Click on Continue to next step

Enter All Personal information

Click on Complete Registration Option

Click Go to Login option

Enter User ID and Password Click on Login option

Create Profile with Personal Information, Address, Additional Information, Result and Document Uploading,

## Check Eligibility

Select Preference (Here Search Your Preferred College "Ramakrishna Sarada Mission Vivekananda Vidyabhavan" under West Bengal State University, North 24 Parganas, Barasat, and Select Institution Preference)

Set preference of Courses/ Programmes in order of your choice

After checking your eligibility, you may apply for a given Course/ Programme and add it to your list of preference

Choose Subject Combination and click Proceed option

Click Add Option and Get the Congratulation Message.